LUMENDATA

Data Sheet

# An Overview of Data Unloading in Snowflake

Step-By-Step Guide

5201 GREAT AMERICAN PARKWAY, SUITE 320 SANTA CLARA, CA 95054 Tel: (855) 695-8636 E-mail: info@lumendata.com Website: www.lumendata.com

- Snowflake supports data unloading from a database table to files. It allows us to perform bulk unloading as well as using PARTITION BY.
- Snowflake supports unloading the data into local machines, internal stages, and external stages (AWS, AZURE, and GCP).

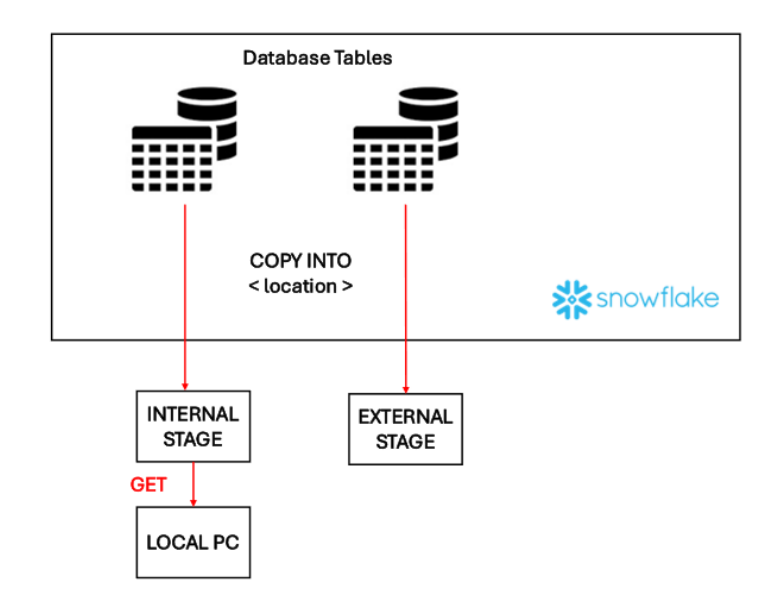

It supports downloading the data into a few file formats like CSV, TSV, JSON, and PARQUET with a UTF-8 file encoding mechanism.

Note: We need a virtual warehouse to unload the data from Snowflake.

Let's unload the data from the Snowflake table to the local PC by the internal stage and to the external stage.

## Unloading data into local PC by internal stage

• We have data in the Snowflake table named "EMPLOYEE\_PERSONAL\_DETAILS".

| Databases Worksheets                                                                                                    | 20<br>20                                                                                                    | ACCOUNTADMIN · COMPUTE_WH                             | Share         | • •         |
|----------------------------------------------------------------------------------------------------|----------------------------------------------------------------------------------------------------|-------------------------------------------------------|---------------|-------------|
| Period (0)           No plined objects           Q, Search objects           ✓ (0) SAI           ✓ (0) SAI           ✓ (0) SAI           ✓ (0) PUBLIC | SALPUBLO = Semings =<br>SALPUBLO = Semings =<br>select * from EMPLOYEE_PERSONAL_DETAILS:<br>show stages:<br>show stages:<br>24<br>25<br>26<br>27                                                                                                    |                                                       | Code Versions | ٩           |
| Tables     EMPLOYEE_PERSONAL_DETAILS                                                                                                    | Sesuits ~ Chart                                                                                                    | ۹                                                     | 10 ± 0        | ΘШ          |
| ✓ Stages                                                                                                    | ··· EMPLOYEE,JD EMPLOYEE,NAME CITY                                                                                                    | Query Details                                         |               |             |
| SALAWS_STAGE                                                                                                    | 1 abc Dehi                                                                                                    | Query duration                                        |               | 1.3s        |
| CO SALUNTERNAL_STAGE                                                                                                    | 2 2 def Kokata                                                                                                    |                                                       |               | _           |
| S SNOWFLAKE SAMPLE DATA                                                                                                    | 3 3 ghi Bangalore                                                                                                    | Rows<br>Overv ID 01                                   | b23ac3-3200-  | -5::54-0    |
|                                                                                                    | <ul> <li>a</li> <li>b)</li> <li>b)</li> <li>c)</li> <li>c)</li></ul> | EMPLOYEE, DAME<br>1<br>EMPLOYEE, DAME<br>1001% filled | é             | #<br>4<br>6 |

• Let's unload the data in the table to the internal stage named "SAI\_INTERNAL\_STAGE".

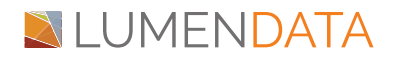

| Databases Worksheets                                                                                | -0<br>-0                                                            |                      |               |             |             |                 |                    | ACCOUNTADMIN | · COMPUTE_WH                                                                                                    | Share         | •    |
|----------------------------------------------------------------------------------------------------|---------------------------------------------------------------------|----------------------|---------------|-------------|-------------|-----------------|--------------------|--------------|----------------------------------------------------------------------------------------------------|---------------|------|
| Pinsed (0)                                                                                          | SALPUBLIC + Settings +                                              |                      |               |             |             |                 |                    |              |                                                                                                    | Code Versions | . q  |
| No primed objects           Q, Search objects           ∨ ⊖ SAI           > ⊕ Inscription Scription | 19<br>20 select * from EMPLOYE<br>21<br>22 show stages:<br>23<br>24 | E_PERSONAL_DETAILS;  |               |             |             |                 |                    |              |                                                                                                    |               |      |
| V C PUBLIC                                                                                          | 26 27                                                               |                      |               |             |             |                 |                    |              |                                                                                                    |               |      |
| <ul> <li>Tables</li> <li>EMPLOYEE_PERSONAL_DETAILS</li> </ul>                                       | Sesults ~ Chart                                                     |                      |               |             |             |                 |                    |              | ۹                                                                                                    | 10 ±          | ΘШ   |
| <ul> <li>Stages</li> </ul>                                                                          | created_4                                                           | n name               | database_name | schema_name | url         | has_credentials | has_encryption_key | owner        | Query Details                                                                                                    |               |      |
| 2D SALAWS_STACE                                                                                     | 1 2024-02-08 22:14:38.745 -080                                      | 0 SAI_AWS_STAGE      | SAI           | PUBLIC      | s3://sai-ld | Y               | N                  | ACCOUN       | Query duration                                                                                                    |               | 36ms |
| SALINTERNAL_STAGE                                                                                   | 2 2024-02-08 22:22:53.098 -080                                      | 0 SAI_INTERNAL_STAGE | SAI           | PUBLIC      |             | N               | N                  | ACCOUN       | query constant                                                                                                    |               | 3000 |
| → G: SNOWFLAKE,SAMPLE_DATA                                                                          |                                                                     |                      |               |             |             |                 |                    |              | Cuery ID 2152<br>created_on<br>100% filled<br>amme<br>100% filled<br>database_name<br>100% filled<br>schema_name<br>100% filled<br>ut | t3ac7-3200-   |      |

• To unload the data into internal stage, we need to use COPY INTO <LOCATION> command as shown below:

COPY INTO @SAI\_INTERNAL\_STAGE FROM EMPLOYEE\_PERSONAL\_DETAILS FILE\_FORMAT=(TYPE=csv);

| Databases Worksheets                                                               | a a                                                                                                    |                                       | (2) ACCOUNTADMIN | - COMPUTE_WH Share                                                                                                    |
|------------------------------------------------------------------------------------|----------------------------------------------------------------------------------------------------|---------------------------------------|------------------|----------------------------------------------------------------------------------------------------|
| Pinned (0)<br>No pinned objects                                                    | SALPUBLIC = Settings =                                                                                                    |                                       |                  | Code Versions Q                                                                                                    |
| Q, Search objects                                                                  | solect * from EMPLOYEE_PERSONAL_DETAILS:<br>show stages:<br>copy INTO @SAI_INTERNAL_STAGE FROM EMPLOYEE_PEN<br>copy INTO @SAI_INTERNAL_STAGE FROM EMPLOYEE_PEN<br>copy INTO @SAI_INTO @SAI_INTO @SAI_INTERNAL_STAGE FROM EMPLOYEE_PEN<br>copy INTO @SAI_INTO @SAI_INTO @ | SONAL_DETAILS FILE_FORMAT+(TYPE+csv); |                  |                                                                                                    |
| Tables     EMPLOYEE_PERSONAL_DETAILS                                               | 🕒 Results 📈 Chart                                                                                                    |                                       |                  | Q 10 ± © 0                                                                                                    |
| © SALAWS,STAGE<br>№ SALINTERNALSTAGE<br>> © SNOWFLAKE<br>> © SNOWFLAKE,SAMPLE,DATA | 1 4                                                                                                    | 58                                    | 78               | Overy Details            Query duration         1.2a           Rows         1           Query duration         1.2a           Rows         1           Query duration         1.2a           Rows         1           Query duration         1.2a           Rows         1           Query duration         1           Rows         1           Tools filled         1           Output.bytes         #           100% filled         1 |
|                                                                                    |                                                                                                    |                                       |                  |                                                                                                    |

• list @SAI\_INTERNAL\_STAGE;

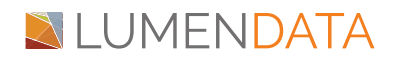

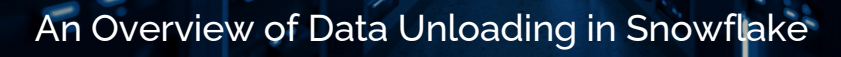

| Databases Worksheets                                                                                                    | 2                                                                                                    |                   |                                         | (E) ACCOUNTADMIN                               | compute_weil     Share     V                                                                                                    |
|----------------------------------------------------------------------------------------------------|----------------------------------------------------------------------------------------------------|-------------------|-----------------------------------------|------------------------------------------------|----------------------------------------------------------------------------------------------------|
| Plined (0)<br>No pinned objects                                                                                                    | SALPUBLIC - Settings -<br>19<br>20 solect * from EMPLOYEE_PERSONAL_DETAI                                            | ILS:              |                                         |                                                | Code Versions Q                                                                                                    |
| Q. Search objects<br>~ ③ SAI<br>> ⑤ INFORMATION_SCHEMA<br>~ ♡ PUBLIC                                                               | 21<br>22 show stages:<br>23<br>24<br>25<br>COPY INTO @SAI_INTERNAL_STAGE FROM ED<br>26<br>11st @SAI_INTERNAL_STAGE: | MPLOYEE_PERSONAL_ | DETAILS FILE_FORMAT+(TYPE+csv);         |                                                |                                                                                                    |
| Tables     EMPLOYEE_PERSONAL_DETAILS                                                                                               | Sesults ~ Chart                                                                                                    |                   |                                         |                                                | 9 IO ± 9 O                                                                                                    |
| <ul> <li>Stapes</li> <li>Salaws_stace</li> <li>So Salawsetace</li> <li>So Salawsetace</li> <li>So Snowreake_sample_data</li> </ul> | name 1 sai_internal_stage/data_0,0,0 csv.gz                                                                         | ··· size          | md5<br>cs96d08bae88be24a9b12a84a29c5329 | Iast_modified<br>Frit, 9 Feb 2024 06:38:28 GMT | Overy Details         ***           Overy duration         64ms           Rons         1           Overy UD         01b23act-3200-5005-0-           name         Δ           100% filed         #           100% filed         #           100% filed         #           100% filed         #           100% filed         #           100% filed         # |

• Now the file is available in internal stage. To download the file from the internal stage to the local PC, we need to use the "GET" Command that needs to be run in CLI using snowsql as shown below:

GET @SAI\_INTERNAL\_STAGE file://C:\Users\SaiBharadwaja\Desktop\SAI;

| Command Prompt - snows                                                              | al X                 | + ~                            |                  |                                     |                              |
|-------------------------------------------------------------------------------------|----------------------|--------------------------------|------------------|-------------------------------------|------------------------------|
| Microsoft Windows [Ve<br>(c) Microsoft Corpora                                      | ersion :<br>tion. /  | 10.0.22621.30<br>All rights re | 907]<br>eserved. |                                     |                              |
| C:\Users\SaiBharadwaj<br>Password:<br>* SnowSQL * v1.2.31<br>Type SQL statements of | ia>snow:<br>or !helj | sql -a nb7698                  | 36.ap-so         | utheast-1 -u sai                    |                              |
| sal#COMPUTE_WH@(no da<br>+                                                          | tabase,              | ).(no schema,<br>+             | )>use da         | itabase <b>sal;</b>                 |                              |
| status<br>                                                                          |                      | <br>                           |                  |                                     |                              |
| Statement executed                                                                  | succes               | sfully.                        |                  |                                     |                              |
| <pre>+</pre>                                                                        | ime Elaj<br>JBLIC>l  | psed: 0.126s<br>ist @sai_inte  | ernal_st         | age;                                |                              |
| <br>  name                                                                          |                      |                                | size             | md5                                 | last_modified                |
| <br>  sai_internal_stage/                                                           | data_0               | _0_0.csv.gz                    | 80               | ca96d06bae88be24a9b12a84a29c5329    | Fri, 9 Feb 2024 06:36:28 GMT |
| 1 Row(s) produced. Ti<br>sai#COMPUTE_WH@SAI.PL                                      | Ime Elaj<br>IBLIC>G  | psed: 0.126s<br>T @SAI_INTER   | RNAL_ST          | GE file://C:\Users\SaiBharadwaja\De | esktop\SAI;                  |
| file                                                                                | size                 | status                         | messa            | sge                                 |                              |
| data_0_0_0.csv.gz                                                                   | 78                   | DOWNLOADED                     | 1                |                                     |                              |
| 1 Row(s) produced. Ti<br>sai#COMPUTE_WH@SAI.PU                                      | IME Elaj             | psed: 2.516s                   | ··               |                                     |                              |

• The file will get downloaded in the mentioned location as shown in the next figure.

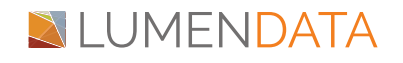

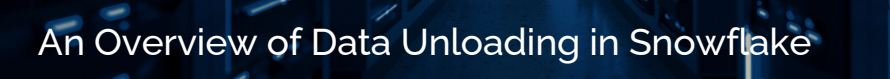

| 4 | → ↑ C                | • | > Desktop > SAI > |             |                  |                           |      |
|---|----------------------|---|-------------------|-------------|------------------|---------------------------|------|
| œ | New 🗸 🗘              | Ö |                   | Extract all |                  |                           |      |
|   | A Home               |   | Name              |             | Date modified    | Туре                      | Size |
|   | Gallery              |   | LUMENDATA         |             | 09-02-2024 12:31 | File folder               |      |
| > | Sai - LumenData, Inc |   | 🔁 data_0_0_0.csv  |             | 09-02-2024 12:28 | Compressed Archive Folder | 1 KB |
|   |                      |   |                   |             |                  |                           |      |
|   | Desktop              | * |                   |             |                  |                           |      |
|   | Downloads            | * |                   |             |                  |                           |      |
|   | Documents            | * |                   |             |                  |                           |      |
|   | Pictures             | * |                   |             |                  |                           |      |
|   | 3 Music              | * |                   |             |                  |                           |      |
|   | Videos               | * |                   |             |                  |                           |      |
|   | CGA                  | * |                   |             |                  |                           |      |
|   | SAI                  | * |                   |             |                  |                           |      |
|   | Data Sheets          | * |                   |             |                  |                           |      |
|   | LD                   | * |                   |             |                  |                           |      |

### Unload the data into external stage (AWS)

• We have data in the Snowflake table named "EMPLOYEE\_PERSONAL\_DETAILS".

| Databases Worksheets                                     |                                                                                                    |               |           | compute_wn     Share     Share                  |
|----------------------------------------------------------|----------------------------------------------------------------------------------------------------|---------------|-----------|-------------------------------------------------|
| Penned (3)<br>No pinned objects<br>Q. Seach objects ···· | SALFUELC - Semmys -<br>select * from EMPLOYEE_PERSONAL_DETAILS:<br>show stages;<br>24<br>25<br>26<br>27 |               |           | Code Versions Q.                                |
| Tables     EMPLOYEE,PERSONAL_DETAILS                     | Sesuits A Chart                                                                                         |               |           | 9 III ± 9 II                                    |
| ✓ Stages                                                 | EMPLOYEE_ID                                                                                             | EMPLOYEE_NAME | CITY      | Query Details ····                              |
| D SALAWS_STAGE                                           | 1 1                                                                                                    | abc           | Delhi     | Overy duration 134                              |
| SALINTERNAL_STAGE                                        | 2 2                                                                                                    | def           | Kolkata   | Query duration 1.35                             |
| > 🔕 SNOWFLAKE                                            | 3 3                                                                                                    | ghi           | Bangalore | Rows 4                                          |
| > GI SNOWFLAKE_SAMPLE_DATA                               | 4 4                                                                                                    | jel .         | Hyderabad | Query ID 01b23ac3-3200-fdf4-0                   |
|                                                          |                                                                                                    |               |           | ЕМРLOYEE_D0 #<br>1 4<br>ЕмрLoyee_Juane <u>А</u> |
|                                                          |                                                                                                    |               |           | 100% filled                                     |
|                                                          |                                                                                                    |               |           | CITY A<br>10015 filled                          |
|                                                          |                                                                                                    |               |           |                                                 |

• Let's unload the data in the table to the external stage named "SAI\_AWS\_STAGE".

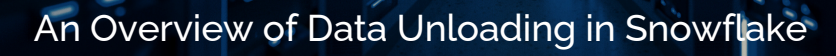

| Databases Worksheets                                                                                                    | -<br>0=                                            |                                         |                    |               |             |             |                 |                    | accountadmin | · COMPUTE_WH                                                                                                   | Share        | • •            |
|----------------------------------------------------------------------------------------------------|----------------------------------------------------|-----------------------------------------|--------------------|---------------|-------------|-------------|-----------------|--------------------|--------------|----------------------------------------------------------------------------------------------------|--------------|----------------|
| Pinned (0)                                                                                                    |                                                    | SALPUBLIC + Settings +                  |                    |               |             |             |                 |                    |              |                                                                                                    | Code Version | • Q            |
| No prived objects         ***           Q, Search objects         ***           ✓ ① SAI         > ③ INFORMATION_SCHEMA           ✓ ⑤ PUBLIC         *** | 19<br>20<br>21<br>22<br>23<br>24<br>25<br>26<br>27 | select * from EMPLOYEE_<br>show stages: | PERSONAL_DETAILS;  |               |             |             |                 |                    |              |                                                                                                    |              |                |
| <ul> <li>Tables</li> <li>EMPLOYEE_PERSONAL_DETAILS</li> </ul>                                                                                           | •                                                  | Results 📈 Chart                         |                    |               |             |             |                 |                    |              | ۹                                                                                                    | 10 ±         | © 🛛            |
| ✓ Stages                                                                                                    |                                                    | created_on                              | name               | database_name | schema_name | url         | has_credentials | has_encryption_key | owner        | Query Details                                                                                                  |              |                |
| CD SALAWS_STAGE                                                                                                    | 1                                                  | 2024-02-08 22:14:38.745 -0800           | SAI_AWS_STAGE      | SAI           | PUBLIC      | s3://sai-ld | Y               | N                  | ACCOUN       | coury cours                                                                                                    |              |                |
| C SALINTERNAL STAGE                                                                                                    | 2                                                  | 2024-02-08 22:22:53.098 -0800           | SAI_INTERNAL_STAGE | SAI           | PUBLIC      |             | N               | N                  | ACCOUN       | Query duration                                                                                                 |              | 36ms           |
| > Q SNOWFLAKE_SAMPLE_DATA                                                                                                    |                                                    |                                         |                    |               |             |             |                 |                    |              | Query ID <u>01b</u><br>created_on<br>100% filled<br>database_name<br>100% filled<br>schema_name<br>100% filled | 23ac7-3200-  | 111 <u>0-0</u> |
|                                                                                                    |                                                    |                                         |                    |               |             |             |                 |                    |              | uri                                                                                                    |              | ۸              |

• To unload the data into internal stage, we need to use COPY INTO **<LOCATION>** command as shown below.

COPY INTO @SAI\_AWS\_STAGE FROM EMPLOYEE\_PERSONAL\_DETAILS FILE\_FORMAT=(TYPE=csv);

| Databases Worksheets       | -70<br>6-                                        |                                    | ACCOUNTADMIN | COMPUTE_WH     Share     Share       |
|----------------------------|--------------------------------------------------|------------------------------------|--------------|--------------------------------------|
| Pinned (0)                 | SALPUBLIC = Settings =                           |                                    |              | Code Versions Q                      |
| No pinned objects          | 25 COPY INTO @SAI_AWS_STAGE FROM EMPLOYEE_PERSON | AL_DETAILS FILE_FORMAT+(TYPE+csv); |              |                                      |
| Q, Search objects          | 26<br>27<br>28                                   |                                    |              |                                      |
| ∀ ⊖ sai                    | 29                                               |                                    |              |                                      |
| > 10 INFORMATION_SCHEMA    | 30                                               |                                    |              |                                      |
| V S PUBLIC                 | 32<br>33                                         |                                    |              |                                      |
| <ul> <li>Tables</li> </ul> | 34                                               |                                    |              |                                      |
| EMPLOYEE_PERSONAL_DETAILS  | 36                                               |                                    |              |                                      |
| <ul> <li>Stages</li> </ul> | 38                                               |                                    |              |                                      |
| SALAWS_STAGE               | 39<br>40                                         |                                    |              |                                      |
| SALINTERNAL STAGE          | Sesults ~ Chart                                  |                                    |              | Q III ± © II                         |
| > & SNOWFLAKE              |                                                  |                                    |              |                                      |
| C SNOWFLAKE_SAMPLE_DATA    | rows_unloaded                                    | input_bytes                        | output_bytes | Query Details ····                   |
|                            | 1 4                                              | 58                                 | 78           | Query duration 3.9s                  |
|                            |                                                  |                                    |              |                                      |
|                            |                                                  |                                    |              | Rows 1 Ouerv ID 01b23ae8-3200-fdf6-0 |
|                            |                                                  |                                    |              | And A CONTRACTOR OF A                |
|                            |                                                  |                                    |              | rows_unloaded #                      |
|                            |                                                  |                                    |              | 100% filled                          |
|                            |                                                  |                                    |              |                                      |
|                            |                                                  |                                    |              | Input_bytes #                        |
|                            |                                                  |                                    |              |                                      |
|                            |                                                  |                                    |              | output_bytes #                       |
|                            |                                                  |                                    |              | 100% filled                          |
|                            |                                                  |                                    |              |                                      |

• LIST @SAI\_AWS\_STAGE;

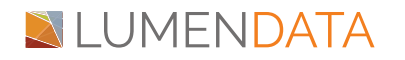

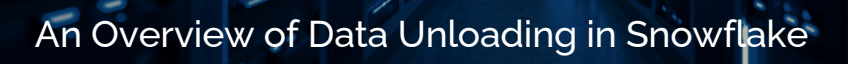

| Databases Worksheets                                                                                                    | 45                                                                                                    |                                                                        | ACCOUNTADMIN      C                                                                                                    | IOMPUTE_WH Share                                                                                                    |
|----------------------------------------------------------------------------------------------------|----------------------------------------------------------------------------------------------------|------------------------------------------------------------------------|----------------------------------------------------------------------------------------------------|----------------------------------------------------------------------------------------------------|
| Piened (3)           No pinned objects           Q, Seach objects           > © SAI           > © PUBUC                 D EMPLOYEE,PERSONAL,DETAILS           > Stages              Stages | SALFUELC - Settings -<br>COPY INTO @SAL_ANS_STAGE FROM U<br>COPY INTO @SAL_ANS_STAGE FROM U<br>LIST @SAL_ANS_STAGE:<br>9<br>30<br>31<br>32<br>33<br>34<br>35<br>36<br>37<br>38<br>39<br>49<br>40<br>50<br>50<br>50<br>50<br>50<br>50<br>50<br>50<br>50<br>5 | DMPLOYEE_PERSONAL_DETAILS FILE_FORMAT+(TYPE+csv);                      |                                                                                                    | Code Versions Q.                                                                                                    |
| Shijnternal_stage     A snowFlake                                                                                                    | 40 Chart                                                                                                    |                                                                        |                                                                                                    | Q 10 ± O 0                                                                                                    |
| > Q SNOWFLAXE_SAMPLE_DATA                                                                                                    | Autre       1     s3://sai-ki/data_0_0_0_cov.gz                                                                                                    | eide         md5           76         172992d152f1afa8668ddc3a595c0d5d | Iast_modified         0           Frl, 9 Feb 2024 07:04:20 GMT         0           In         0           In | uery Details         ++           uery duration         2.7s           ows         1           uery ID         21b223ee9-3200-6684-0           ume         Δ           00% filled         Δ           00% filled         Δ           oc0% filled         Δ |

• Now, let's check whether the file was available in AWS S3 or not.

| Af Catevary                                                                                                    | VI Gatewy  S 33<br>153 > Buckets > sal-Id<br>Id Infe<br>Icts Properties Permissions Metrics Management Access Points                                                                                                    |          |
|----------------------------------------------------------------------------------------------------|----------------------------------------------------------------------------------------------------|----------|
| nazon 53 > Buckets > sal-ld         ai-ld une         Objects       Properties         Properties       Permissions         Metrics       Management         Access Points                 Objects (1) Info       Objects (1) Info       Objects (1) Info       Objects (2) Info       Objects (2) Info       Info       Info       Info       Info       Info       Info       Info       Info       Info </th <th>153 &gt; Buckets &gt; sal-ld<br/>Id info<br/>Icts Properties Permissions Metrics Management Access Points</th> <th></th>                                                                                                    | 153 > Buckets > sal-ld<br>Id info<br>Icts Properties Permissions Metrics Management Access Points                                                                                                    |          |
| Objects       Properties       Permissions       Metrics       Management       Access Points         Objects (1) Info       C       C copy S3 URI       C copy URL       Delete       Actions ▼       Create folder       ID Uptown         Objects are the fundamental entities stored in Amazon S3. You can use <u>Amazon S3 inventory</u> (2 to get a list of all objects in your bodet. For others to access your objects, you'll need to explicitly grant them permissions. Learn more (2)                                                                                                    | Icts Properties Permissions Metrics Management Access Points                                                                                                    |          |
| Objects       Properties       Permissions       Metrics       Management       Access Points         Objects (1) Infe       C       C opy 53 URI       C copy URL       Download       Open C       Delete       Actions ▼       Create folder       日 Uptoon         Objects are the fundamental entities stored in Amazon 53. You can use <u>Amazon 53 inventory</u> to get a list of all objects in your bodet. For others to access your objects, you'll need to exploiting yeart them permissions. Learn more C                                                                                                    | xcts Properties Permissions Metrics Management Access Points                                                                                                    |          |
| Objects       Properties       Permissions       Metrics       Management       Access Points         Objects (1) Info       C       C C Copy S3 URL       C Copy URL       Delete       Actions ▼       Create folder       @ Uplean         Objects are the fundamental entities stored in Amazon S3. You can use <u>Amazon S3 inventory</u> C to get a list of all objects in your boleter. For others to access your objects, you'll need to explicitly grant them permissions. Learn more C                                                                                                    | ects Properties Permissions Metrics Management Access Points                                                                                                    |          |
| Objects (1) tarlo<br>Objects (2) tarlo<br>Objects are the fundamental entities stored in Amazon 53. You can use <u>Amazon 53. inventory</u> to get a list of all objects in your bocket. For others to access your objects, you'll need to explicitly grant them permissions. <u>Learn more</u>                                                                                                    |                                                                                                    |          |
| Objects (1) tw/o Copy S3 URI Copy URL Download Open C Delete Actions V Create folder 🖪 Uplear                                                                                                    |                                                                                                    |          |
| Objects are the fundamental entities stored in Amazon SS. You can use <u>Amazon SS inventory</u> (2) to get a list of all objects in your bucket. For others to access your objects, you'll need to explicitly grant them permissions. Learn more (2)                                                                                                    | ects (1) prin                                                                                                    | H Upload |
|                                                                                                    | ts are the fundamental entities stored in Amazon 53. You can use Amazon 53 inventory 🕐 to get a list of all objects in your bucket. For others to access your objects, you'll need to explicitly grant them permissions. Learn more |          |
| Q, Find objects by prefix <                                                                                                    | Find objects by prefix                                                                                                    | < 1 > ③  |
|                                                                                                    | Name Time To Last multified T fine T General date                                                                                                    |          |
| A the set of our set of the set of the |                                                                                                    |          |

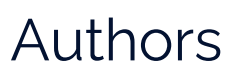

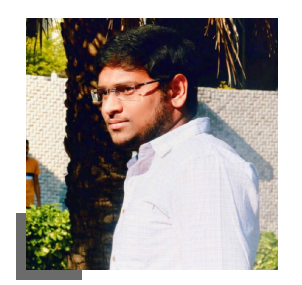

#### Sai Bharadwaja Senior Consultant

#### About LumenData

LumenData is a leading provider of Enterprise Data Management, Cloud & Analytics solutions. We help businesses navigate their data visualization and analytics anxieties and enable them to accelerate their innovation journeys.

**Founded in 2008,** with locations in multiple countries, LumenData is privileged to serve over 100 leading companies. LumenData is **SOC2 certified** and has instituted extensive controls to protect client data, including adherence to GDPR and CCPA regulations.

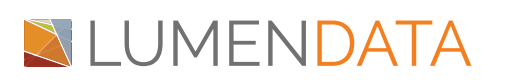

Get in touch with us: info@lumendata.com

Let us know what you need: <u>lumendata.com/contact-us</u>

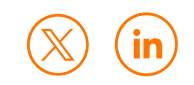